# **PMGDISHA**

**Training Manual for Droidcam App usage** 

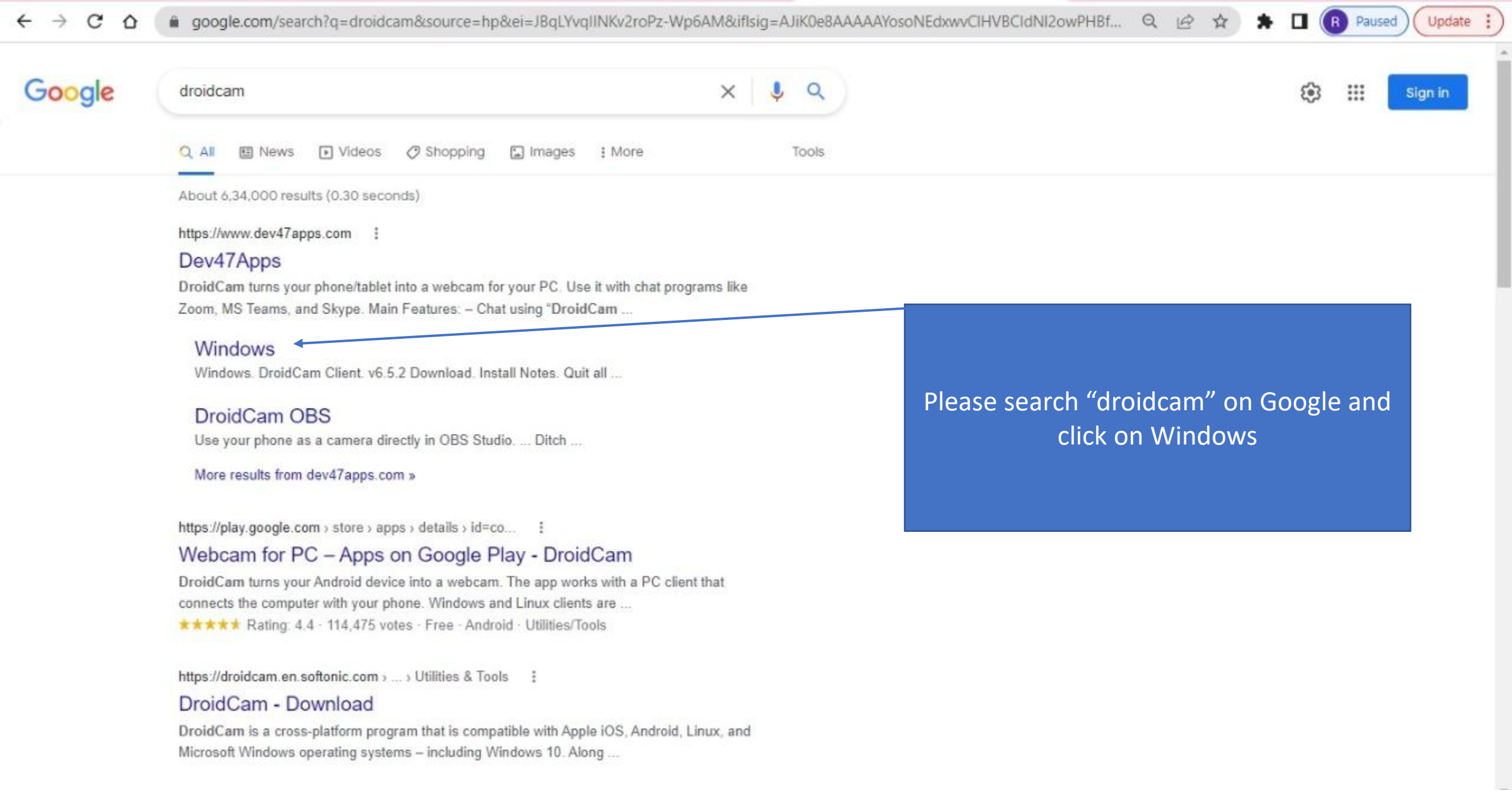

## Dev47Apps

## Windows

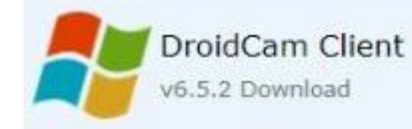

#### Install Notes

Quit all chat programs to ensure a clean install and avoid reboots.

After installation, re-open chat programs (Skype, MS Teams, Zoom, ..), and these should recognize "DroidCam" as a webcam. You can also select DroidCam as a microphone.

By default, 'DroidCam Source 2' will output a light blue screen and 'Source 3' will output an orange screen. The two video sources are there for better compatibility, you can use whichever one works.

#### Next: Connect the client and phone app >

5 Follow @dev47apps

Please click here to download the App

R Paused

Update :

| ✓ Downloads                                                          |         |                                                                     |                  |             |   | - 0             | ×    |
|----------------------------------------------------------------------|---------|---------------------------------------------------------------------|------------------|-------------|---|-----------------|------|
| ④ New ~ → (                                                          |         | $ \exists \square \square \land Sort \lor \equiv View \lor \cdots $ |                  |             |   |                 |      |
| $\leftrightarrow$ $\rightarrow$ $\uparrow$ $\checkmark$ $\checkmark$ | This PC | > Windows (C:) > Users >                                            |                  | ~           | С | , Search Downle | oads |
| 🛓 Downloads                                                          | *       | Name                                                                | Date modified    | Type        |   | Size            | 1    |
| Documents                                                            |         | V Today (1)                                                         |                  |             |   |                 | -    |
| Pictures                                                             | × 1     | 🐼 DroidCam.Setup.6.5.2                                              | 23-05-2022 11:43 | Application |   | 16,024 KB       |      |
| 🝐 Google Drive                                                       |         | The App will be downloaded.                                         |                  |             |   |                 |      |
| This PC                                                              | *       |                                                                     |                  |             |   |                 |      |
| 📁 2021 Downloads                                                     |         | Please double click on the app and install.                         |                  |             |   |                 |      |
| 🚞 CS meting excel                                                    | - 1     |                                                                     |                  |             |   |                 |      |
| 📁 General Files                                                      | - 1     |                                                                     |                  |             |   |                 |      |
| 🚞 Recycle-Bin                                                        | - 1     |                                                                     |                  |             |   |                 |      |
| > 📥 OneDrive - Personal                                              |         |                                                                     |                  |             |   |                 |      |
| 🛩 📮 This PC                                                          |         |                                                                     |                  |             |   |                 |      |
| > 📰 Desktop                                                          | - 1     |                                                                     |                  |             |   |                 |      |
| > 📑 Documents                                                        | - 1     |                                                                     |                  |             |   |                 |      |
| > 🛓 Downloads                                                        | - 1     |                                                                     |                  |             |   |                 |      |
| > 🕐 Music                                                            | - 1     |                                                                     |                  |             |   |                 |      |
| > 🔀 Pictures                                                         | - 1     |                                                                     |                  |             |   |                 |      |
| > 💽 Videos                                                           | - 1     |                                                                     |                  |             |   |                 |      |
| > 🖳 Windows (C:)                                                     |         |                                                                     |                  |             |   |                 |      |
| > 👝 New Volume (D:)                                                  |         |                                                                     |                  |             |   |                 |      |
| > 🕳 Google Drive (G:)                                                |         |                                                                     |                  |             |   |                 |      |
| > 🔚 Network                                                          |         |                                                                     |                  |             |   |                 |      |

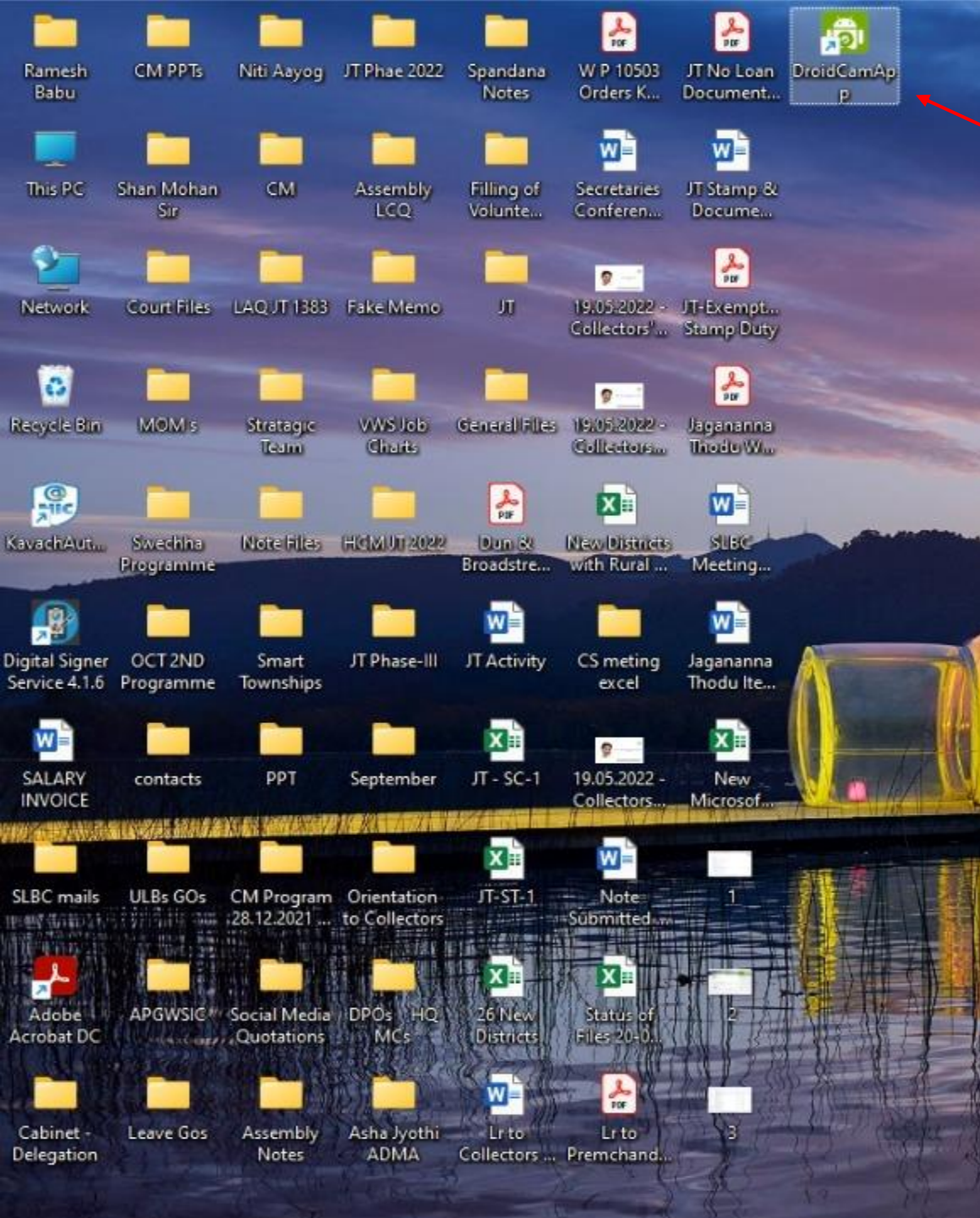

After installation, the App Icon will be visible on Desktop. Please double click on the Icon

N 22 20 / 40

AND DESCRIPTION OF

A COLUMN

### Lenovo

Aadhar No

200

**Ulletterto** 

SUBC With

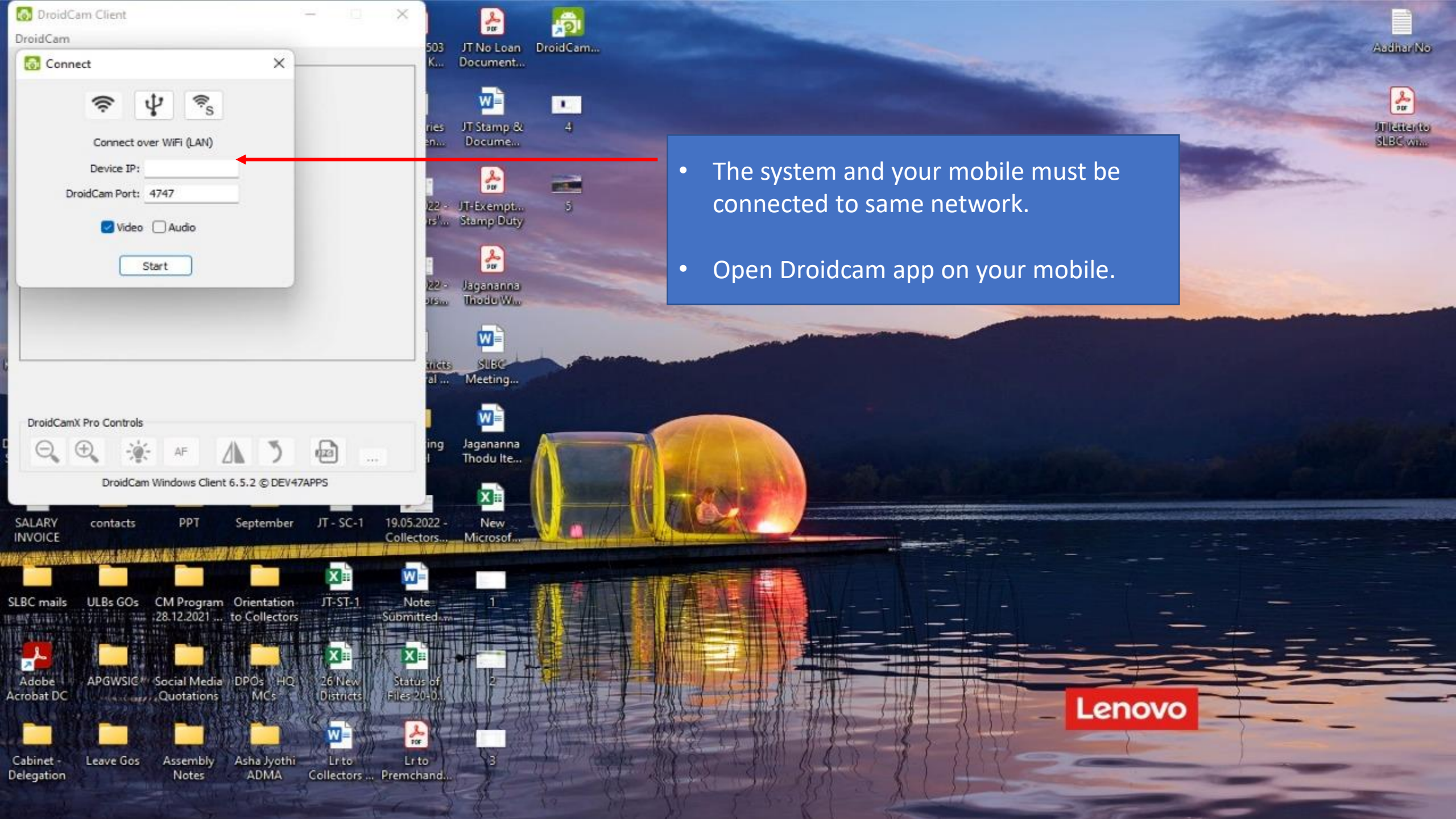

| 11:54 🛎                     |                          | <b>()</b>                     | ₩ .11 .11 54%         |  |
|-----------------------------|--------------------------|-------------------------------|-----------------------|--|
| Search                      |                          |                               |                       |  |
| <b>coursera</b><br>Coursera | CRED                     | ever around<br>Disha          | Domino's              |  |
| DroidCam                    | ekincare                 | English<br>Grammar            | Flipkart              |  |
| Galaxy Store                | Galaxy Themes            | Gallery                       | GPay                  |  |
| Hangouts                    | HomeFirst<br>Customer Po | Disnep+<br>hotstar<br>Hotstar | IRCTC Rail<br>Connect |  |
| LinkedIn                    | MakeMyTrip               | My Galaxy                     | <b>Jio</b><br>MyJio   |  |
|                             | 00                       | 0 0                           |                       |  |
| 111                         | С                        | )                             | <                     |  |

Droidcam

mobile App

|                                                                    |   | 11:54 🛎                                                                                                    |                                                                        | ๊ ☜∰.⊪.1 54%∎ |    |   |  |
|--------------------------------------------------------------------|---|----------------------------------------------------------------------------------------------------|------------------------------------------------------------------------|---------------|----|---|--|
|                                                                    | D | roidCam                                                                                                    |                                                                        | ŧ             | но | : |  |
| Please note the<br>WiFi IP and<br>enter the same<br>in your system | D | <ul> <li>♥ WiFi</li> <li>WiFi IP: 192<br/>DroidCam F</li> <li>IP Cam Acco<br/>http://192.<br/>http://192.</li> </ul> | 2.168.1.56<br>Port: 4747<br>ess:<br>.168.1.56:4747/<br>.168.1.56:4747/ | /ideo         |    |   |  |
|                                                                    |   | 111                                                                                                    | 0                                                                      |               | <  |   |  |

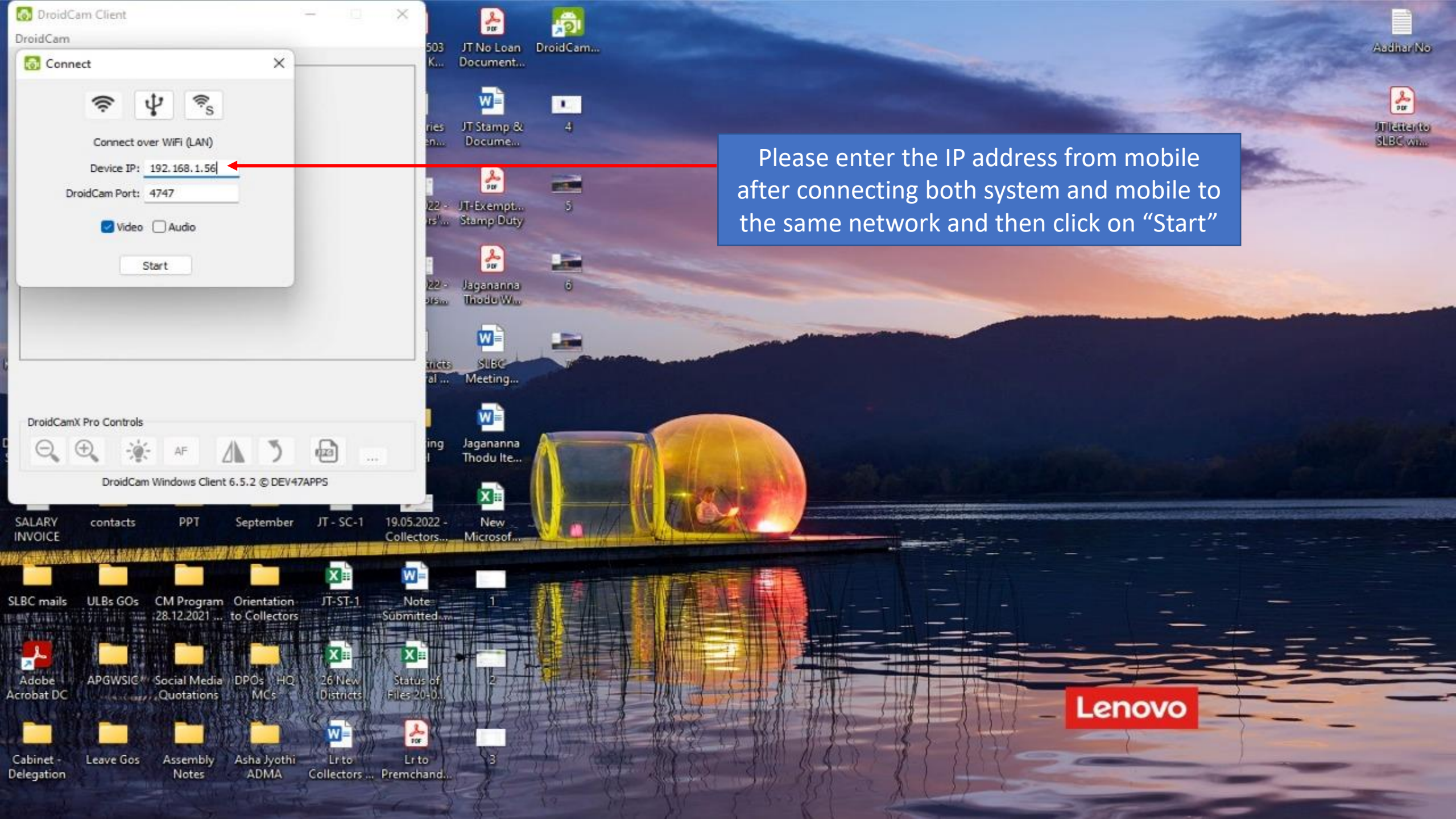

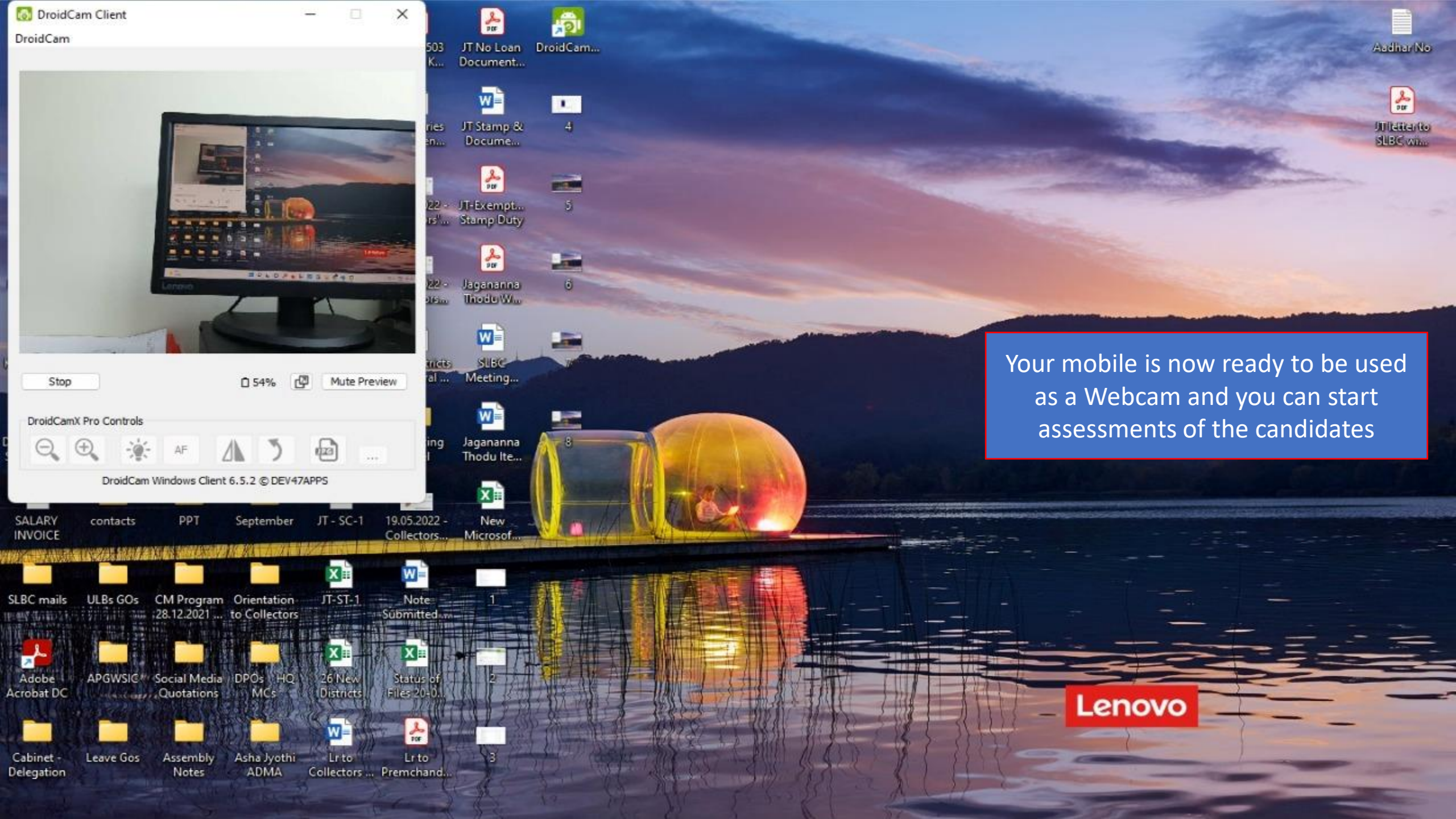

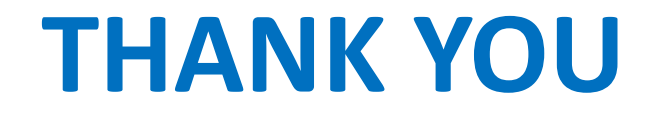